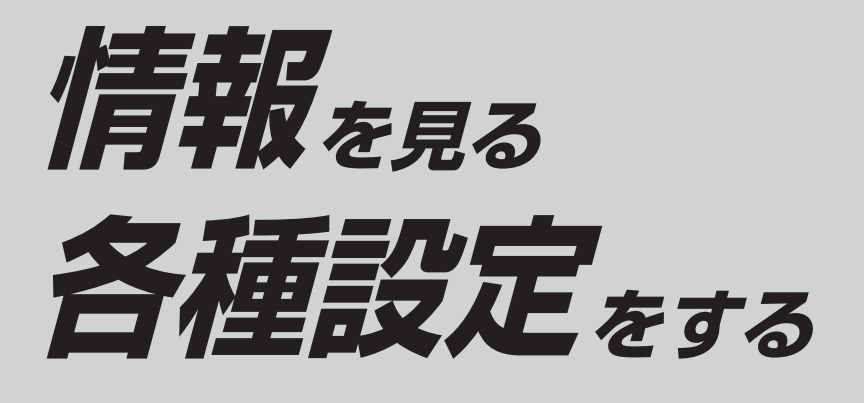

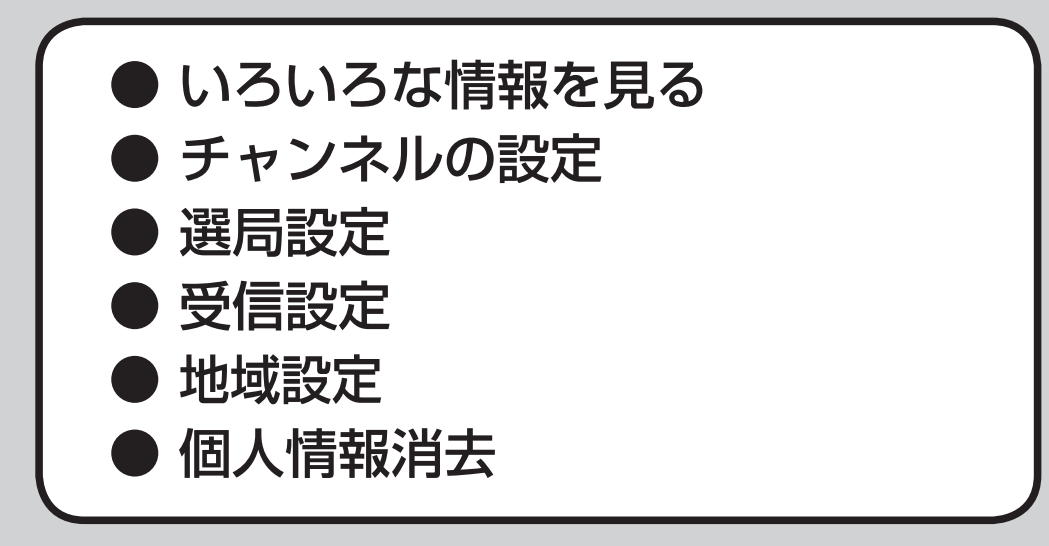

# いろいろな情報を見る

## 放送局一覧

現在受信できる地上デジタル放送のチャンネル 一覧を表示できます。

#### **デジタルTVメニュー**(18ページ)**から** 情報/設定を選ぶ (決定) 選び 終了國 番組内容 🔤 : ホーム/おでかけ 🖦 受信モード 🌆

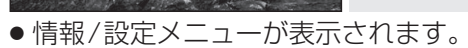

情報 / 設定

缺 決定

● タッチ操作する場合は、カーソルパネル を表示させてください。

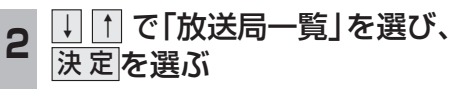

でかけ初期スキャ

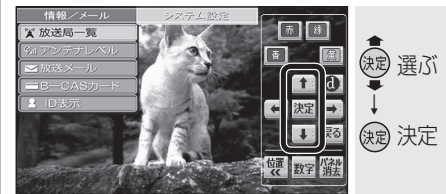

#### ●本機に設定された受信可能なチャンネ ルが一覧表示されます。

| €3> | 采列名     | 放送局名     | チャンネル               |  |
|-----|---------|----------|---------------------|--|
| 1   | NHK総合   | NHK総合·大版 | 011-0 012-0 611-0   |  |
|     |         | NHK総合・京都 | 011-1012-1611-1     |  |
|     |         | NHK総合・神戸 | 011-2 012-2 611-2   |  |
| 2   | NHK数官   | NHK教育·大阪 | 021 022 023 621     |  |
| 3   | 独立局     | サンテレビ    | 031                 |  |
| 4   | TBS系列   | MBS等日放送  | 041 042 043 641     |  |
| 5   | 独立局     | KBS京都    | 051                 |  |
| 6   | テレビ朝日系列 | ABCテレビ   | 061 062 063 661     |  |
| 7   | テレビ東京系列 | テレビ大阪    | 071 072 073 271 671 |  |
| 8   | フジテレビ系列 | 関西テレビ    | 081 082 681         |  |
| 10  | 日本テレビ系列 | よみうりテレビ  | 101 102 103 701     |  |

- 数字パネルの数字キー(およびリモコン の数字キー)には、受信可能な系列局ご とにチャンネル設定されるので、1つの 番号を連続して選ぶごとに、設定されて いるチャンネルを順番に選局します。
- (例) □を押すごとに NHK総合·大阪→ NHK総合・京都→ NHK総合・神戸が 切り換わるなど。

## アンテナレベル

地上デジタル放送のアンテナ入力レベルを 確認できます。

情報/設定メニュー(☞左記)から ↓ ↑ で「アンテナレベル」を選び、 決定を選ぶ

庎

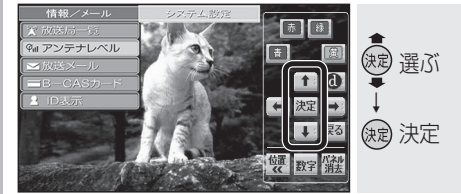

アンテナレベルが表示されます。

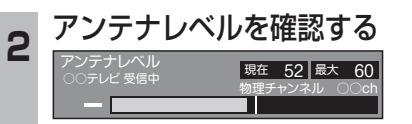

 アンテナレベルは受信状況を確認する ための目安です。表示される数値は、 受信している電波の強さではなく、質 (信号と雑音の比率)を表します。

| 放送メール                                                                                                    | B-CASカード                                                                                                    |
|----------------------------------------------------------------------------------------------------|----------------------------------------------------------------------------------------------------|
| ☆送局や本機からのお知らせや情報を見るこ<br>≤ができます。                                                                                                    | (カードの情報を見る                                                                                                    |
| 情報/設定メニュー(☞26ページ)から ↓ ↑ で「放送メール」を選び、 決定を選ぶ                                                                                                    | 1 情報/設定メニュー(☞26ページ)から<br>↓ ↑ で「B-CASカード」を選び、<br>決定を選ぶ                                                                                                    |
| the / > - ル                                                                                                    | <ul> <li>新線タール</li> <li>2777-1892</li> <li>第 (27975-10×1)</li> <li>※ (27975-10×1)</li> <li>※ (27975</li></ul> |
| <ul> <li>         ・ 放送メールの一覧が表示されます。     </li> </ul>                                                                                                    | <ul> <li>● カードの情報が表示されます。</li> </ul>                                                                                                    |
| (最大31件)                                                                                                    | (B-CAS カードテストを行う                                                                                                    |
| 2 ↓ ↑ で確認したいメールを選び、<br>決定を選ぶ                                                                                                    | 2<br>決定を選ぶ<br><sup>1-0 AB // - HE</sup><br><sup>2-10 W</sup> <sup>1000</sup>                                                                                                    |
| ● 未読のメールがあるときは、<br>● たきのメールがあるときは、<br>● の名の<br>● またのメールがあるときは、<br>● の名の<br>● の名の<br>● の<br>● の名の<br>● の名の<br>● の名の<br>● の名の<br>● の名の<br>● の名の<br>● の名の<br>● の名の<br>● の名の<br>● の名の<br>● の名の<br>● の名の<br>● の<br>● の<br>● の<br>● の<br>● の<br>● の<br>● の<br>● | <ul> <li>● B-CASカードテスト(☞14ページ)を<br/>開始します。</li> </ul>                                                                                                    |
| 変わります。                                                                                                    | 本機に関する情報(ID表示)                                                                                                    |
| <ul> <li>● 選んたメールの内容か表示されます。</li> <li>● メールの内容に合わせて、ボタンが表示されることがあります。</li> <li>● ● ● ● ● ● ● ● ● ● ● ● ● ● ● ● ● ● ●</li></ul>                                                                                                    | 1 情報/設定メニュー(☞26ページ)から ↓ ① で「ID表示」を選び、決定を選ぶ ★ ② ③ ③ ③ ③ ③ ③ ③ ③ ③ ③ ③ ③ ④ ③ ④ ③ ④ ③ ④                                                                                                    |
|                                                                                                    | 2<br>本機の情報を確認する                                                                                                    |

報 • 設 定

惰

を

 ⇒
 ⇒
 ↓
 ↓
 ↓
 ↓
 ↓
 ↓
 ↓
 ↓
 ↓
 ↓
 ↓
 ↓
 ↓
 ↓
 ↓
 ↓
 ↓
 ↓
 ↓
 ↓
 ↓
 ↓
 ↓
 ↓
 ↓
 ↓
 ↓
 ↓
 ↓
 ↓
 ↓
 ↓
 ↓
 ↓
 ↓
 ↓
 ↓
 ↓
 ↓
 ↓
 ↓
 ↓
 ↓
 ↓
 ↓
 ↓
 ↓
 ↓
 ↓
 ↓
 ↓
 ↓
 ↓
 ↓
 ↓
 ↓
 ↓
 ↓
 ↓
 ↓
 ↓
 ↓
 ↓
 ↓
 ↓
 ↓
 ↓
 ↓
 ↓
 ↓
 ↓
 ↓
 ↓
 ↓
 ↓
 ↓
 ↓
 ↓
 ↓
 ↓
 ↓
 ↓
 ↓
 ↓
 ↓
 ↓
 ↓
 ↓
 ↓
 ↓
 ↓
 ↓
 ↓
 ↓
 ↓
 ↓
 ↓
 ↓
 ↓
 ↓
 ↓
 ↓
 ↓
 ↓
 ↓
 ↓
 ↓
 ↓
 ↓
 ↓
 ↓
 ↓
 ↓
 ↓
 ↓
 ↓
 ↓
 ↓
 ↓
 ↓
 ↓
 ↓
 ↓
 ↓
 ↓
 ↓
 ↓
 ↓
 ↓
 ↓
 ↓
 ↓
 ↓
 ↓ 位置数字が泳り

B-CASカード番号、デコーダーIDは、お問い 合わせの際に必要です。忘れないようにメモ

が表示されます。

をとっておいてください。

## チャンネルの設定

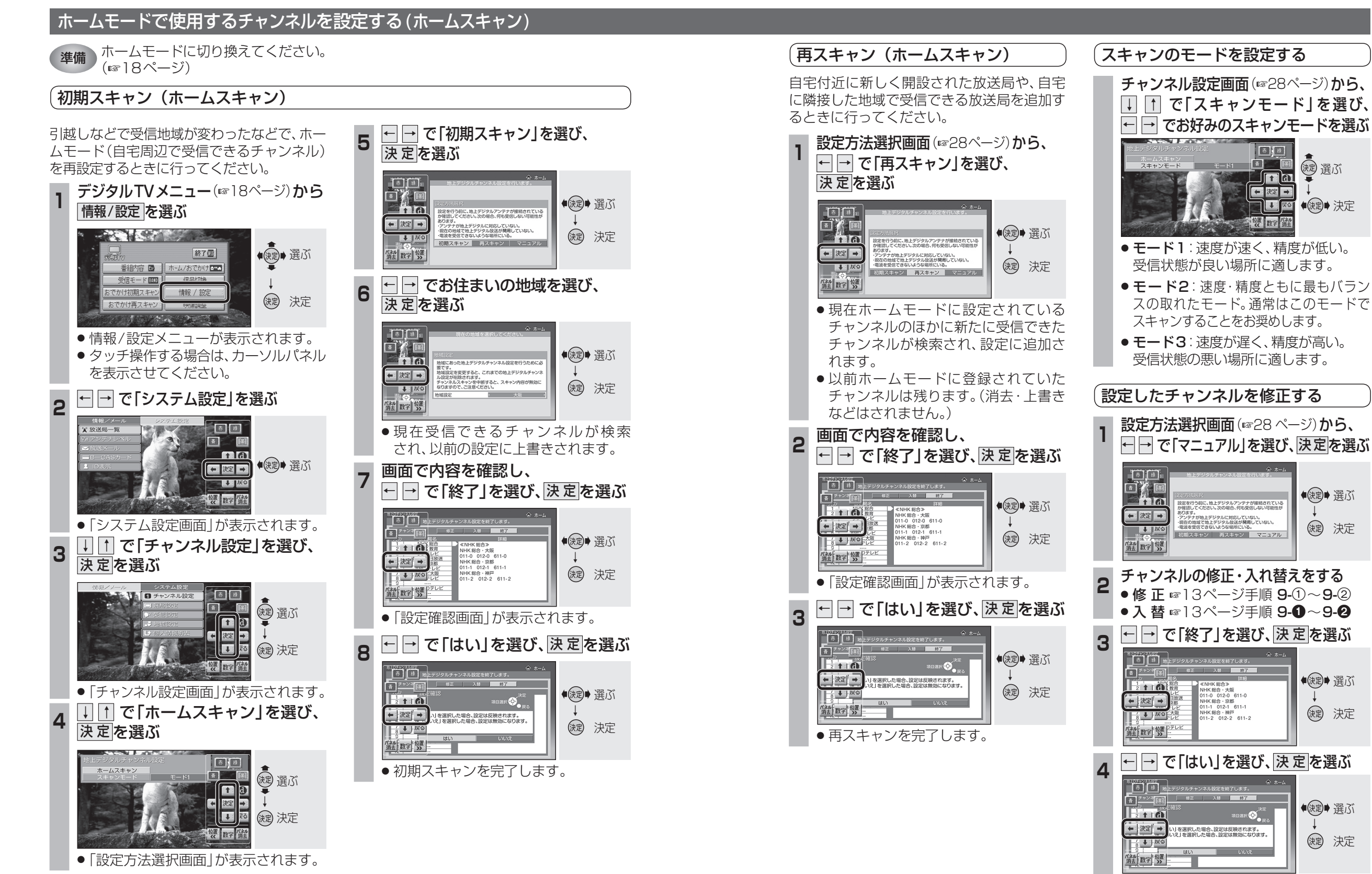

## チャンネルの設定

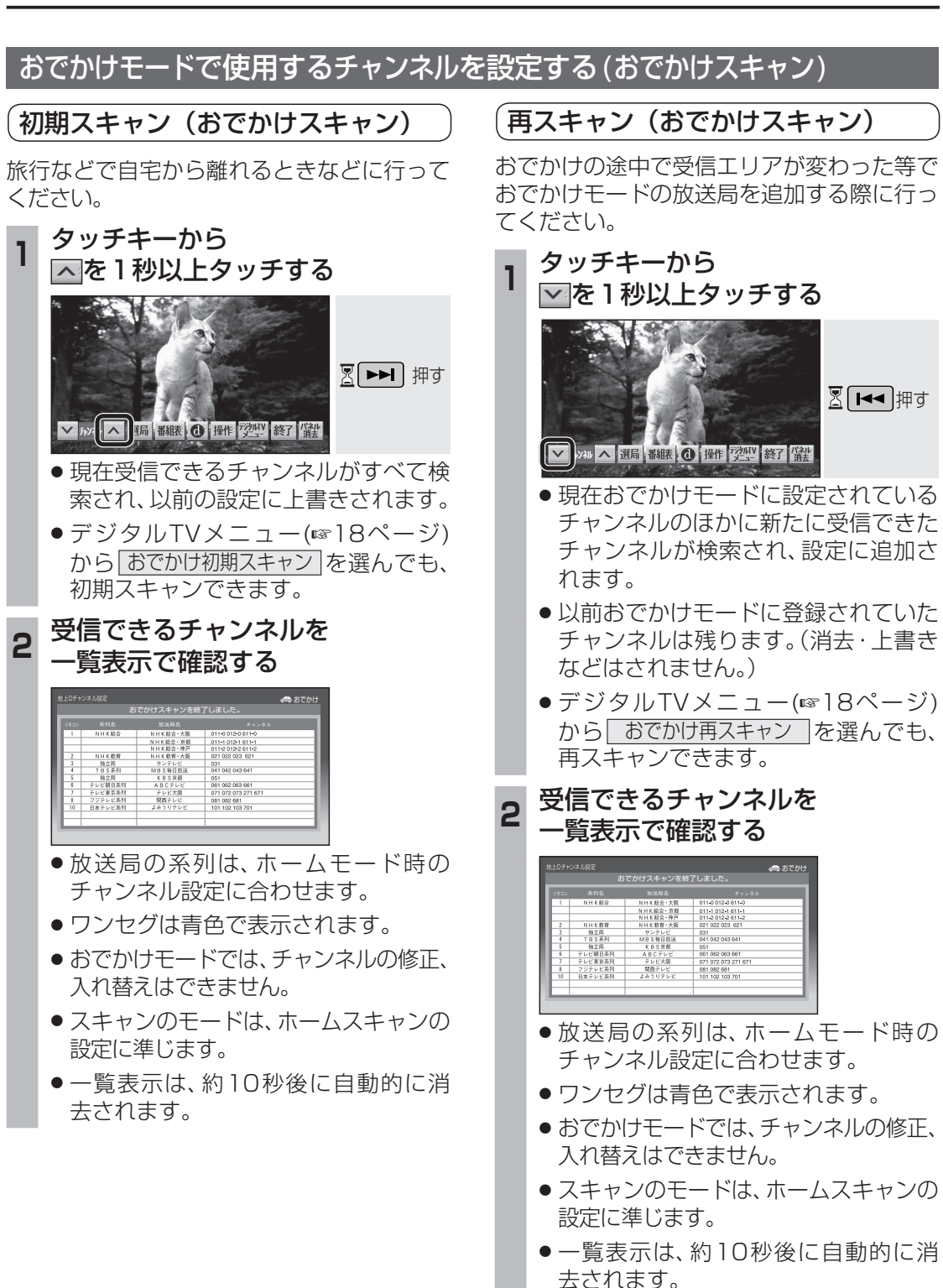

## 選局設定

### 受信状態に応じて地上デジタル放送 とワンセグを自動的に切り換える

受信状態に応じて、地上デジタル放送とワン セグを自動的に切り換えます。

#### 1 システム設定画面 (☞28ページ)から ↓ ↑ で「選局設定」を選び、

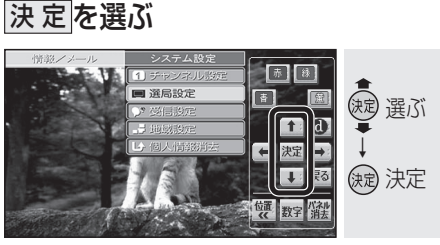

### ┓ ↓ ↑ で「受信モード自動切換」を選ぶ

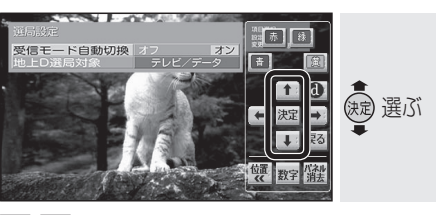

## ← → で項目を選ぶ

3

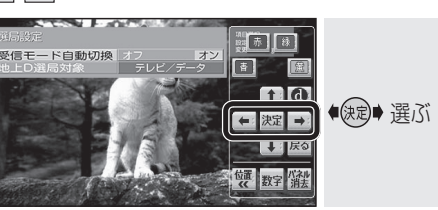

- オフ:地上デジタル放送/ワンセグは 自動で切り換えられません。
   手動で切り換えてください。
   (18ページ)
- **オン**:受信状態に応じて地上デジタル 放送/ワンセグが自動的に切り 換わります。
- (太字はお買い上げ時の設定)

## データサービスを選局する/しない を設定する

テレビサービスと独立データサービスの両方を 選局するか、テレビサービスのみを選局する かを設定する。

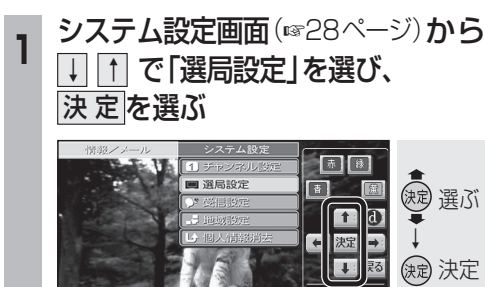

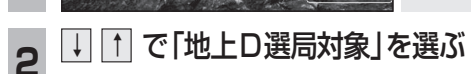

位置 数字 消法

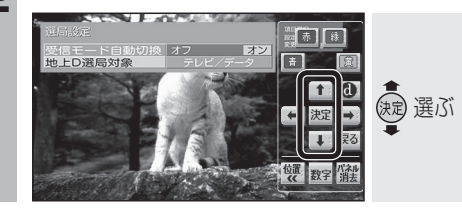

## 3 ← → で項目を選ぶ

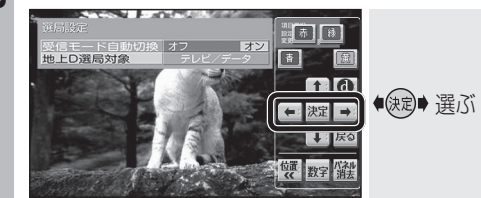

- テレビ/データ:
   テレビサービスと独立データサービス が選局できます。
- テレビ:
   テレビサービスのみ選局できます。

(太字はお買い上げ時の設定)

### お知らせ

- 「テレビ」に設定したときは、番組表もテレビ サービスのみ表示されます。
- 「地上D選局対象」を設定できるのは、地上デジ タル放送のみです。ワンセグに対しては設定で きません。

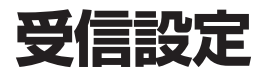

## 地域設定

2

3

4

5

# 個人情報消去

赤様

ŧ Ø

★ 決定
 →
 →
 →
 →
 →
 →
 →
 →
 →
 →
 →
 →
 →
 →
 →
 →
 →
 →
 →
 →
 →
 →
 →
 →
 →
 →
 →
 →
 →
 →
 →
 →
 →
 →
 →
 →
 →
 →
 →
 →
 →
 →
 →
 →
 →
 →
 →
 →
 →
 →
 →
 →
 →
 →
 →
 →
 →
 →
 →
 →
 →
 →
 →
 →
 →
 →
 →
 →
 →
 →
 →
 →
 →
 →
 →
 →
 →
 →
 →
 →
 →
 →
 →
 →
 →
 →
 →
 →
 →
 →
 →
 →
 →
 →
 →
 →
 →
 →
 →
 →
 →
 →
 →
 →
 →
 →
 →
 →
 →
 →
 →
 →
 →
 →
 →
 →
 →
 →
 →
 →
 →
 →
 →
 →
 →
 →
 →
 →
 →
 →
 →
 →
 →
 →
 →</

位置数字消去

赤祿

◆ 注決定 →

位置数字パネル

↓ 戻る

の内容と入力した

建 選ぶ

決定 決定

●決定● 選ぶ

缺定 決定

1

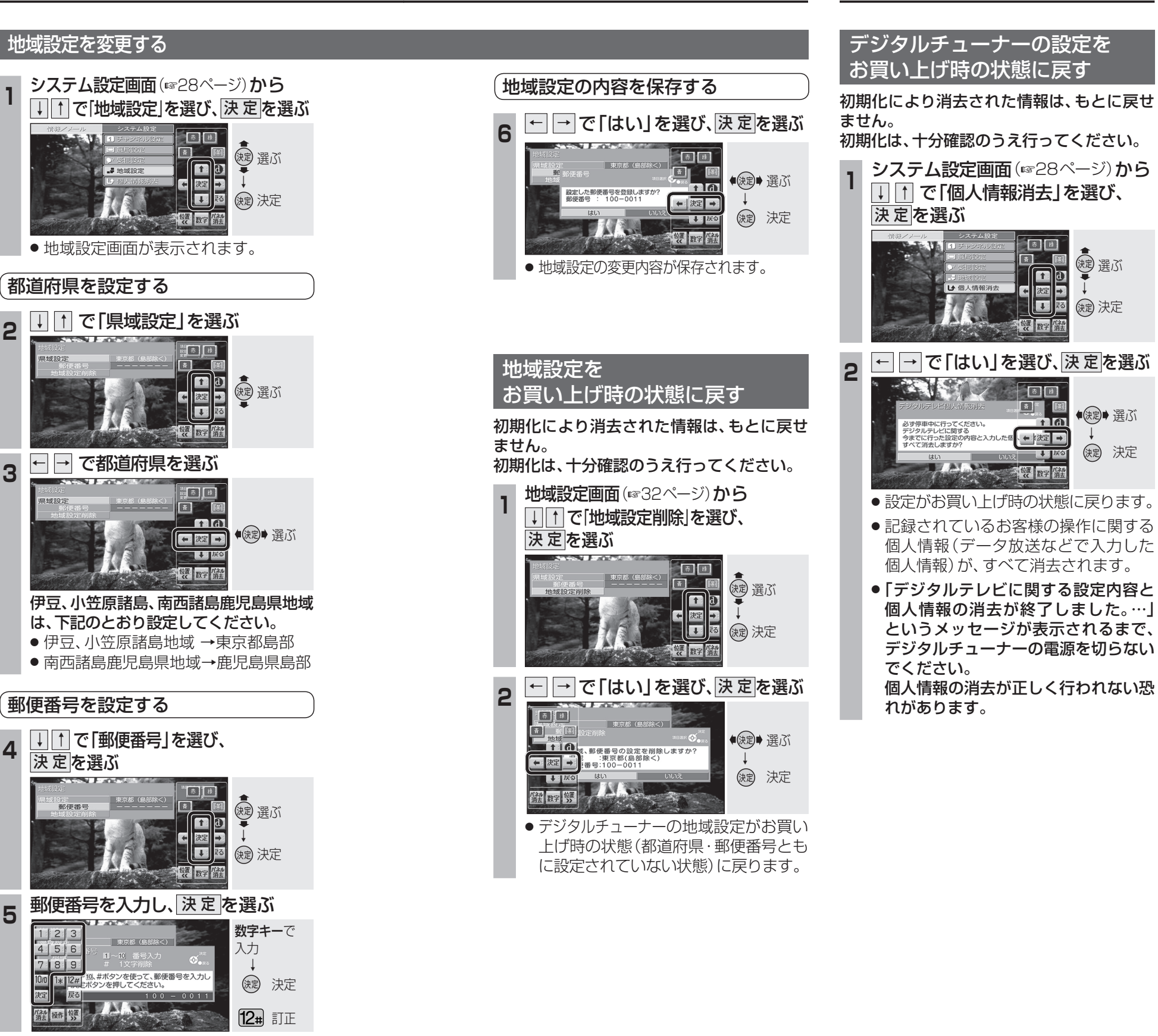

システム設定画面(☞28ページ)から

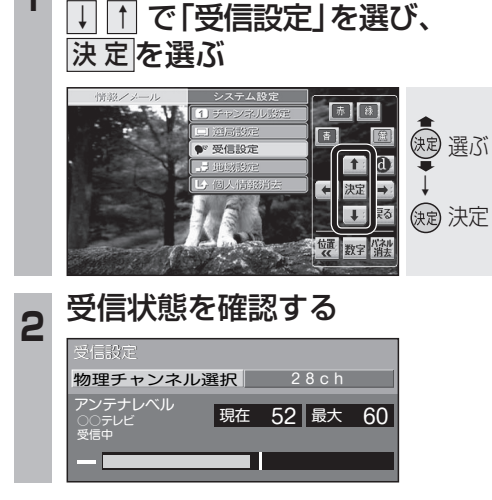

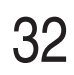

33

情

報

•

設

定